## Entering Data to Create a New Class Schedule

How to:

- Change the section cap
- <u>Change the combined section cap</u>
- Mark a section to be canceled
- Update the course instructor
- <u>Request specific room characteristics</u>
- Adjust the meeting pattern (day/time)
  - Or request a particular time of day
- Add additional comments
- Request a new section/course be added

All instructions will start from the Academic Scheduling tile on either the myCU homepage, or the myCU for Faculty and Advisors homepage.

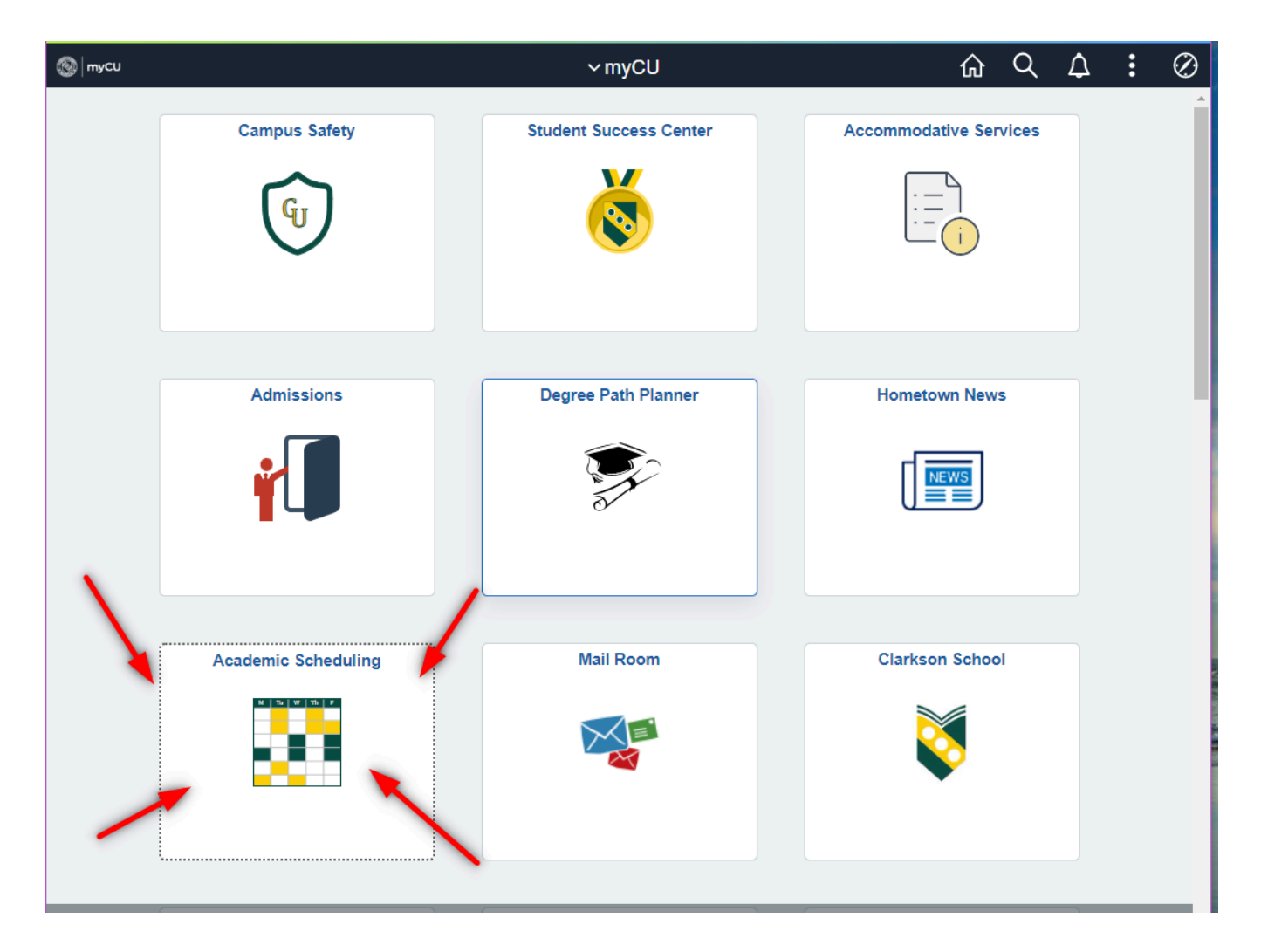

## Changing the Section Cap

- 1. From the Academic Scheduling tile, select the Cap, Consent, Cancel menu item
- 2. Enter the term you wish to work on

Update Sections of a Class

- 3. Enter search criteria (Subject + Catalog number, just subject, course ID, course title, academic organization ID, etc) and click search
  - a. For example, if I wanted to review/adjust caps on all of the Humanities and Social Science courses this fall, I would enter the following:

| Enter any information you<br>Find an Existing Value | ı have and click<br>e | Search. Leave fields blank | for a list of all |
|-----------------------------------------------------|-----------------------|----------------------------|-------------------|
| ▼ Search Criteria                                   |                       |                            |                   |
| *Academic Institution[<br>*Term[                    | = *                   | CLKSN<br>4229              | ]Q<br>]Q          |
| Subject Area<br>Catalog Nbr                         | = 🗙<br>begins with 🗙  |                            | Q                 |
| Academic Career                                     | - *                   |                            | ~                 |
| Campus                                              | begins with V         |                            |                   |
| Course ID                                           | begins with 🗸         |                            | Q                 |
| Course Offering Nbr                                 | = *                   |                            | Q                 |
| Academic Organization                               | begins with 🗸         | 20300                      |                   |
| Search Clear                                        | Basic Search          | Save Search Criteria       | a                 |

4. Once you have selected the course you wish to update, choose the Class Enrollment Limits tab

| Course ID<br>Academic Institution | 011800<br>Clarkson University | Co                   | urse Offeri    | ng Nbr 1       |          |
|-----------------------------------|-------------------------------|----------------------|----------------|----------------|----------|
| Term                              | Fall 2022                     | Undergrad            |                |                |          |
| Subject Area                      | ANTH                          | Anthropolog          | у              |                |          |
| Catalog Nbr                       | 201                           | Intro to Cult        | ural Anthrop   | ology          |          |
| Class Sections                    |                               |                      |                | Per            | sonalize |
| Class Status Class Enrollme       | nt Limits                     |                      |                |                |          |
| Session Section Class Nbr         | r Component                   | Enrollment<br>Status | *Class<br>Type | *Class<br>Stat | *Assoc   |
| Regular 01 10059                  | Lecture                       | Closed               | EQ             | A Q            |          |
| 🗐 Save 🛛 🐼 Return to Search       | ↑ Previous in L               | ist 🗐 Ne             | kt in List     | 🖹 Notify       |          |

### Update Sections of a Class

5. Use the **Enrl Cap** field to adjust the enrollment cap. Use the **Wait Cap** field to adjust the Waitlist cap. If the course has more than 1 section, you can review and adjust them all on the same page.

| Class Sections | \$             |              | Personal          | ize   Find   V | iew All   🔁 | 📑 Fir    | rst 🕢 1-2 | of 2 🕟 Last |
|----------------|----------------|--------------|-------------------|----------------|-------------|----------|-----------|-------------|
| Class Status   | Class Enrol    | Iment Limits |                   |                |             |          |           |             |
| Session        | Section        | Class Nbr    | Component         | Enrl Cap       | Enrl Tot    | Wait Cap | Wait Tot  | Min Enrl    |
| Regular        | 01             | 10051        | Lecture           | 30             | 3           | 0 10     |           | 5           |
| Regular        | 10             | 10052        | Laboratory        | 30             | 3           | 0 10     |           | 5           |
| 🔚 Save 🛛 🟹 R   | eturn to Searc | :h ↑ Prev    | rious in List 🗐 🐙 | ext in List    | 🖹 Notify    |          |           |             |

- 6. If your course is a "combined section" (such as HSS/SD480 or CM445/555), you'll see a "combined section" link on this page, too (see below)
  - a. The presence of that link is a good reminder that combined sections have their own cap, and those must be adjusted separately. See the next section of these instructions for how to do that.

| Class Section | ns          |               |                  | Person   | alize   Fir | nd   View / | All   🛃   🌆 | Fi     | rst 🕢 1 of 1 🕟 Last |
|---------------|-------------|---------------|------------------|----------|-------------|-------------|-------------|--------|---------------------|
| Class Status  | Class E     | nrollment Lin | nits             |          |             |             |             |        |                     |
| Session       | Section     | Class Nbr     | Component        | Enrl Cap | Enrl Tot    | Wait<br>Cap | Wait Tot    | Min En | 1                   |
| Regular       | 01          | 10072         | Seminar          | 20       |             | 3           |             |        | Combined Section    |
| 🔚 Save 🔯      | Return to S | Search †      | Previous in List | ↓ N      | ext in List | ĭ≌ No       | otify       |        |                     |

7. Save when complete. If you are reviewing all of your courses, you can use "previous in list" or "next in list" to quickly move to the next class after you have saved the page.

## Change the Combined Section Cap

#### What is a combined section?

A Combined Section is a course that is offered under multiple catalog entries, but meets together in the same room at the same time. Some individuals may refer to these as "cross listed" or "dual listed" courses and this can refer to courses offered with the same number under two different subject areas (like EM/OS/PY 286), or under the same subject but different catalog numbers (like CM 430/530), or both (like MA/CS447/CS547/EE 667). While there are lots of scenarios, they are all set up in the same manner in PeopleSoft.

#### How do caps work differently with combined sections?

Combined sections have two different types of caps - individual section caps, and a combined section cap. We will use CM 430/530 as our example here:

If you wish to schedule a course like CM 430/530 into a room that holds 30 people, but want to make sure at least 20 of those people are undergraduates, you may want to set up your caps such that CM 430 is capped at 20, CM 530 is capped at 10, and the combined section cap is set to 30. However, if the distribution of students in the class is unimportant, you would set the cap of CM 430 to be 30, CM 530 to be 30, and the combined section cap to also be 30.

PeopleSoft will show individual sections as closed in two scenarios - if the individual section cap is reached, **or** if the overarching combined cap is reached. The combined section cap should never be greater than the room capacity.

To update a combined section cap, you need to know the combined section ID number. The easiest way to get this is to use the Cap, Consent, Cancel menu option under the Academic Scheduling tile.

Date: May 25, 2022 Source: (View workflow on Tango) Author: Jen Stokes

### 1. Go to Cap, Consent, Cancel to retrieve the combined section ID

### 2. Search for the Course you wish to modify (Verify the Term!)

| Find an Existing Value | e             |       |   |  |
|------------------------|---------------|-------|---|--|
| Search Criteria        |               |       |   |  |
|                        |               |       |   |  |
| *Academic Institution  | = ~           | CLKSN | Q |  |
| *Term                  | = ~           | 4229  | Q |  |
| Subject Area           | - ~           | CM    | 2 |  |
| Catalog Nbr            | begins with 🗸 |       |   |  |
| Academic Career        | - ~           |       | * |  |
| Campus                 | begins with 🗸 | 1     | Q |  |
| Description            | begins with 🗸 |       |   |  |
| Course ID              | begins with 🗸 | 1     | Q |  |
| Course Offering Nbr    |               |       | Q |  |
| Acadomic Organization  | hogins with   | 1     |   |  |

### 3. Click on Class Enrollment Limits tab

|    |           | (         | Course ID          | 007680                                      | Co                                     | ourse Offeri   | ng Nbr         | 1       |
|----|-----------|-----------|--------------------|---------------------------------------------|----------------------------------------|----------------|----------------|---------|
| os | F         | Sut<br>Ca | Term<br>oject Area | Clarkson Universi<br>Fall 2022<br>CM<br>430 | Undergrad<br>Chemistry<br>Colloids and | d Interfaces   |                |         |
|    | Class Sec | tions     |                    |                                             |                                        |                | Pe             | rsonali |
|    | Class Sta | tus Clas  | s Enrollmer        | nt Limits                                   |                                        |                |                |         |
|    | Session   | Section   | Class Nbr          | Component                                   | Enrollment<br>Status                   | *Class<br>Type | *Class<br>Stat | *Asso   |
|    | Regular   | 01        | 9540               | Lecture                                     | Open                                   | EQ             | A              | 2       |

### 4. Click on Combined Section link

| Undergrad<br>Chemistry |              |             |             |          |                    |
|------------------------|--------------|-------------|-------------|----------|--------------------|
| Colloids ar            | nd Interface | S           |             |          |                    |
| Persor                 | alize   Find | I View A    | AII   🗇   🚦 | Firs     | st 🕚 1 of 1 🕑 Last |
| Enrl Cap               | Enrl Tot     | Wait<br>Cap | Wait Tot    | Min Enrl |                    |
| 20                     | 10           | 5           |             |          | Combined Section   |

### 5. Locate and Copy the Combined Section ID number

Once you have copied the ID number, you can exit out of this page.

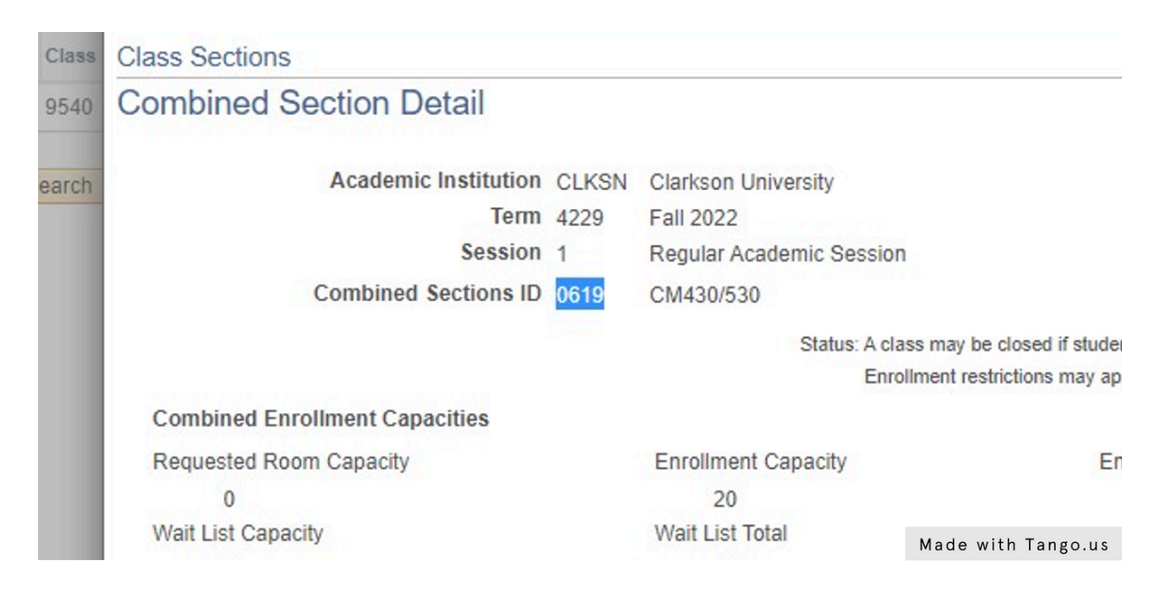

## 6. Click on Combined Caps

| Made with Tango |
|-----------------|
|                 |

### 7. Paste the Combined Section ID number into the search box

| Enter any in | ormanon y | ou nave | anu uluk | Search. | Leave | licius | VIGILIN |  | i ali | vaiuco. |
|--------------|-----------|---------|----------|---------|-------|--------|---------|--|-------|---------|
|              |           |         |          |         |       |        |         |  |       |         |

| · search criteria         |                        |               |   |  |
|---------------------------|------------------------|---------------|---|--|
| *Academic Institution = 🗸 | CLKSN                  | Q             |   |  |
| *Term = 🗸                 | 4229                   | Q             |   |  |
| Session =                 | ~                      |               | ~ |  |
| Combined Sections ID begi | ins with 🗸 0619        |               |   |  |
| Description begi          | ins with 🗸             |               |   |  |
|                           |                        |               |   |  |
| Case Sensitive            |                        |               |   |  |
| Case Sensitive            |                        |               |   |  |
| Case Sensitive            | asic Search 🐻 Save Se  | arch Criteria |   |  |
| Case Sensitive            | Basic Search 📴 Save Se | arch Criteria |   |  |

## 8. Adjust the Enrollment Cap

|      | Clarkson University<br>Fall 2022<br>Regular Academic Session<br>CM430/530<br>bject<br>Enrollment Capacity<br>Wait List Capacity<br>Personalize   Find   View<br>Personalize   Find   View | -               | · · · · · · · · · · · · · · · · · · · |            |           |                |                                |        |         |                 |        |
|------|----------------------------------------------------------------------------------------------------|-----------------|---------------------------------------|------------|-----------|----------------|--------------------------------|--------|---------|-----------------|--------|
|      | Fall 2022                                                                                                    |                 |                                       |            |           | Skip Mtg Pat   | ttern & Instr E                | dit    |         |                 |        |
|      | Regular A                                                                                                    | Academic Sess   | sion                                  |            |           | Warning: Mtg F | Pattern & Instr in<br>section. | format | ion wil | I not be shared | within |
| ıbje | ect                                                                                                    | ~               |                                       |            |           |                |                                |        |         |                 |        |
|      |                                                                                                    |                 |                                       |            |           | Total          |                                |        |         |                 |        |
|      |                                                                                                    | En              | rollment Ca                           | pacity     | 20        | 12             |                                |        |         |                 |        |
|      |                                                                                                    | ١               | Wait List Ca                          | pacity     | 10        | 0              |                                |        |         |                 |        |
|      |                                                                                                    | F               | ersonalize                            | Find   Vie | w All   🛛 | First          | ④ 1-2 of 2                     | ١      | ast     |                 |        |
| D    |                                                                                                    |                 |                                       |            |           |                |                                |        |         |                 |        |
| 'n   | Status                                                                                                    | Req Room<br>Cap | Enrl Cap                              | Enrl Tot   | Wait Cap  | Wait Tot       | Acad Group                     |        |         |                 |        |
|      | Open                                                                                                    | 20              | 20                                    | 10         | 5         | 0              | ARTSC                          | +      | Г       | lade with Ta    | ngo.us |

## 9. Or the WaitList Cap

| 6   | 19         | Regular A<br>CM430/5 | Academic Sess<br>30 | sion         |             |           | Warning: Mtg F<br>the combined s | Pattern & Instr in<br>section. | format     | ion will not |
|-----|------------|----------------------|---------------------|--------------|-------------|-----------|----------------------------------|--------------------------------|------------|--------------|
| Vit | thin Subje | ect                  | ~                   |              |             |           |                                  |                                |            |              |
|     |            |                      |                     |              |             |           | Total                            |                                |            |              |
| _   |            |                      | En                  | rollment Ca  | pacity      | 25        | 12                               |                                |            |              |
| _   |            |                      | ١                   | Wait List Ca | pacity      | 15        | 0                                |                                |            |              |
|     |            |                      | F                   | ersonalize   | Find   View | v All   🔄 | First                            | ④ 1-2 of 2                     | <u>ه</u> ۱ | .ast         |
| n   |            |                      |                     |              |             |           |                                  |                                |            |              |
|     | Section    | Status               | Req Room<br>Cap     | Enrl Cap     | Enrl Tot    | Wait Cap  | Wait Tot                         | Acad Group                     |            |              |
|     | 01         | Open                 | 20                  | 20           | 10          | 5         | 0                                | ARTSC                          | +          | -            |
|     | 01         | Open                 | 15                  | 16           | 2           | 5         | 0                                | ARTSC Mad                      | e with     | n Tango.u    |

## 10. Save when finished.

| Combined Se | ctions  | Class Descriptio | n 💷     |        |
|-------------|---------|------------------|---------|--------|
| *Class Nbr  | Subject | Catalog Nbr      | Section | Status |
| 9540 🔍      | CM      | 430              | 01      | Open   |
| 9541 Q      | СМ      | 530              | 01      | Open   |

## Marking a class to be canceled

Date: May 25, 2022 Author: Jen Stokes Source: <u>View this workflow on Tango.</u>

## 1. Go to your myCU or myCU for Faculty and Advisors homepage

## 2. Click on Academic Scheduling

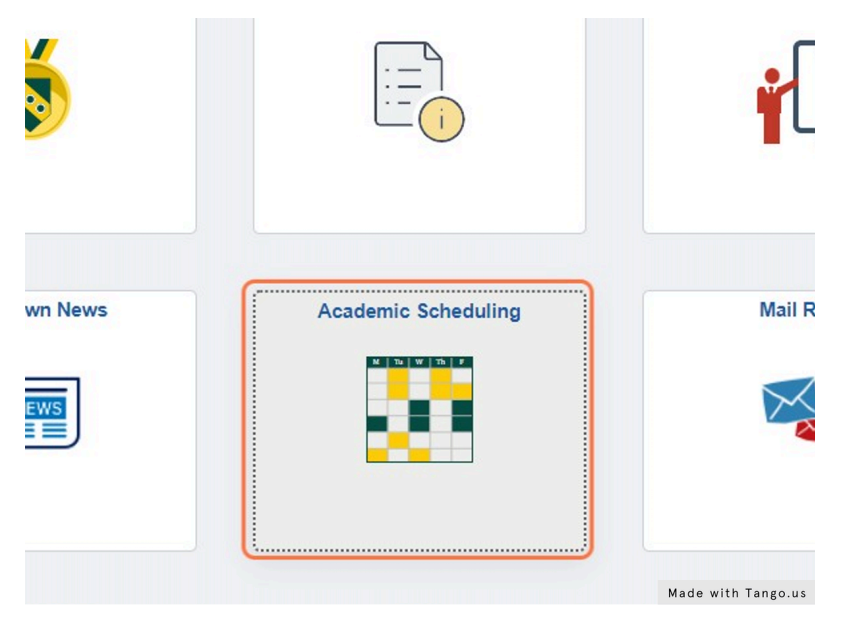

3. Click on Cap, Consent, Cancel

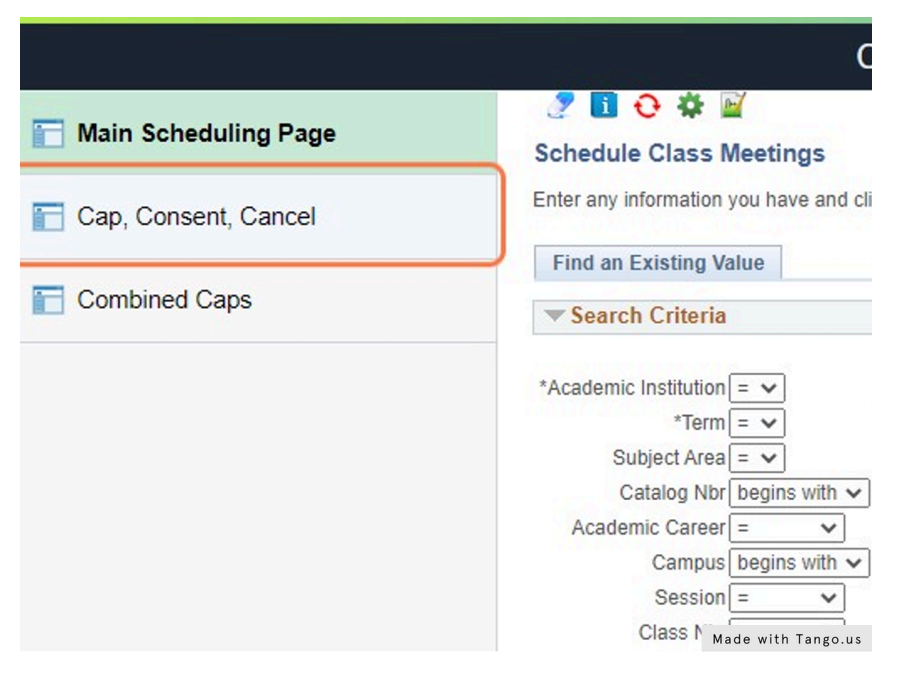

#### 4. Search for the course

VERIFY THE TERM!!! Use any of the search criteria to search for the course you wish to modify.

#### ate Sections of a Class

any information you have and click Search. Leave fields blank for a list of all values.

| earch Criteria                |          |   |  |
|-------------------------------|----------|---|--|
| ;ademic Institution = 🗸       | CLKSN    | Q |  |
| *Term = 🗸                     | 4229     | Q |  |
| Subject Area = 🗸              | HIST     |   |  |
| Catalog Nbr begins with       | ~        |   |  |
| Academic Career = 🗸           |          | ~ |  |
| Campus begins with            | <b>~</b> | Q |  |
| Description begins with       | ~        | ] |  |
| Course ID begins with         | ~        | Q |  |
| ourse Offering Nbr = 🗸 🗸      |          | Q |  |
| emic Organization begins with | ~        |   |  |

## 5. Select the course you wish to modify from your search results

You can click anywhere on the row in the search results.

| arch Results      |      |              |             |                 |        |    |
|-------------------|------|--------------|-------------|-----------------|--------|----|
| v All             |      |              |             |                 |        |    |
| demic Institution | Term | Subject Area | Catalog Nbr | Academic Career | Campus |    |
| (SN               | 4229 | HIST         | 221         | Undergrad       | MAIN   | A  |
| (SN               | 4229 | HIST         | 240         | Undergrad       | MAIN   | ۷  |
| (SN               | 4229 | HIST         | 290         | Undergrad       | MAIN   | Ir |
| (SN               | 4229 | HIST         | 339         | Undergrad       | MAIN   | E  |
| (SN               | 4229 | HIST         | 343         | Undergrad       | MAIN   | ٧  |
| (SN               | 4229 | HIST         | 365         | Undergrad       | MAIN   | T  |

### 6. Use the Magnifying Glass by Class Stat(us) to update the status

|               | Sub     | ject Area<br>talog Nbr | HIST<br>221 |       | History<br>America: 18 | 877 - Pr   | esent     | t              |           |              |
|---------------|---------|------------------------|-------------|-------|------------------------|------------|-----------|----------------|-----------|--------------|
| Class Section | ons     | -                      |             | -     |                        |            |           | Pe             | rsonalize | Find         |
| Class Status  | Clas    | s Enrollme             | nt Limits   |       |                        |            |           |                |           |              |
| Session       | Section | Class Nbr              | Comp        | onent | Enrollment<br>Status   | *Cla<br>Ty | ass<br>De | *Class<br>Stat | *Assoc    | Auto<br>Enrl |
| Regular       | 01      | 10056                  | Lectu       | re    | Closed                 | E          | Q         | A              | Ð         | 1            |

### 7. Click on Stop Further Enrollment

Marking a section as Stop Further Enrollment will alert the Registrar's office that the section in question should be canceled. While "Canceled Section" is an option here, you'll find that if you try to select it, you'll get an error. The Registrar's office will cancel all courses marked Stop Further Enrollment once all initial data has been entered into the system.

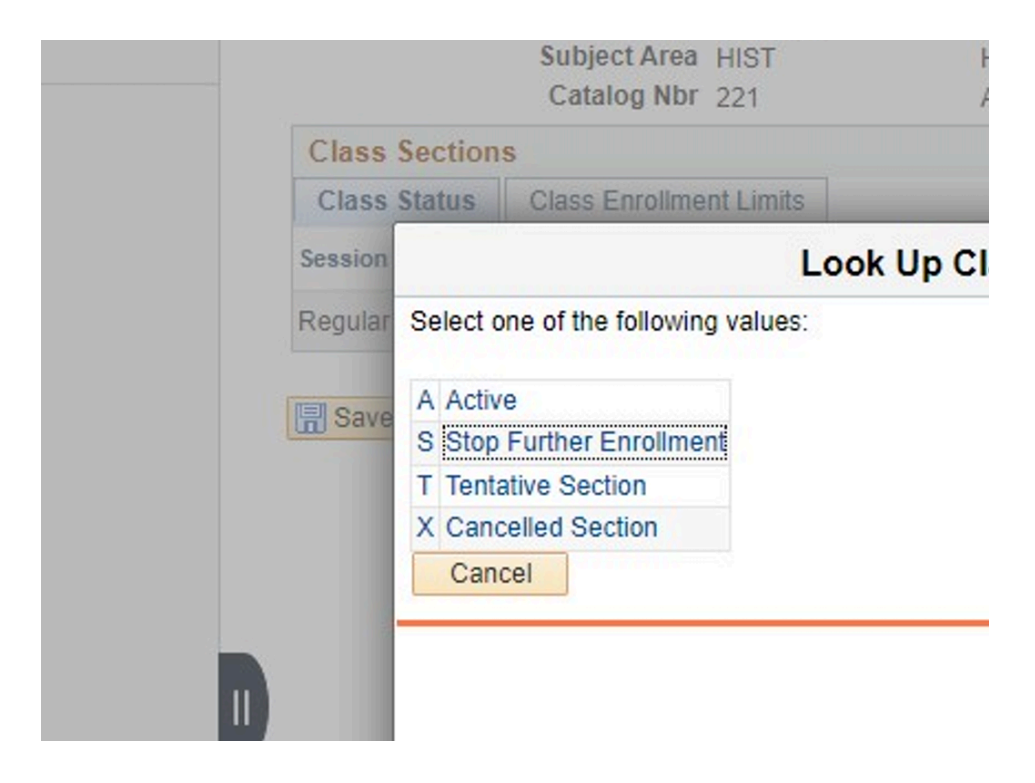

### 8. Click on Save!

# **Request Specific Room Characteristics**

You can use this tool to let us know if you need things like a computer lab, specific technology, configurable furniture, or if you prefer to hold the class in a specific building.

- 1. Select the "Main Scheduling Page"
- 2. Search for the course (VERIFY THE TERM!)
- 3. Click on the look-up (magnifying glass) next to the box under "Room Characteristics"

|                                                                                           | S                                                              | SR Master Schedule & Catalog                                           |
|-------------------------------------------------------------------------------------------|----------------------------------------------------------------|------------------------------------------------------------------------|
| Meetings Enrollment Control Exam                                                          |                                                                |                                                                        |
| Course ID 007318<br>Academic Institution Clarkson i<br>Term Fall 2022<br>Subject Area AC  | Course Offering Nbr 1<br>Jniversity<br>Undergrad<br>Accounting |                                                                        |
| Class Sections                                                                            | Intro Fin & Manageriai Acct                                    |                                                                        |
| Session 1<br>Class Section 01<br>Associated Class 1                                       | Regular Academic Session<br>Component Lecture<br>Units 3.00    | Class Nbr 9989<br>Event ID 000056781<br>Associated Class Attributes    |
| Meeting Pattern                                                                           |                                                                | Find   View All First 🕢 1 of 1 🕟 Las                                   |
| Facility ID     Capacity       SN213     Q     86       Snell Hall 213     Snell Hall 213 | Pat Mtg Start Mtg End M<br>MWF Q 2:00PM 2:50PM 2<br>Topic ID   | T W T F S S *Start/End Date     S S *Start/End Date     O8/29/2022     |
| Instructors For Monting Pattern                                                           |                                                                | Contact Hours Combined Section                                         |
| Assignment .                                                                              |                                                                |                                                                        |
| ID Name                                                                                   | *Instructor Role                                               | Print Access Contact Load Factor                                       |
| 0939188 Q Lin,Guoyu                                                                       | Primary Instructor                                             | Approve V                                                              |
| Room Characteristics Room Characteristic                                                  |                                                                | Personalize   Find   [2]   [2] First ④ 1 of 1 ⑥ Las<br>*Quantity 1 + - |
| Academic Shift                                                                            |                                                                | Personalize   Find   🔄   🧱 🛛 First 🕢 1 of 1 🕟 La                       |
| Academic Shift                                                                            |                                                                |                                                                        |
| <u> </u>                                                                                  |                                                                |                                                                        |

4. From the pop-up box, select the Room Characteristic that you need.

For example if you need a computer lab for the course you would select "**PC Lab**"

Use the "plus sign" to add additional characteristics.

The "quantity" field is informational only and will not be used during scheduling.

5. Click "Save"

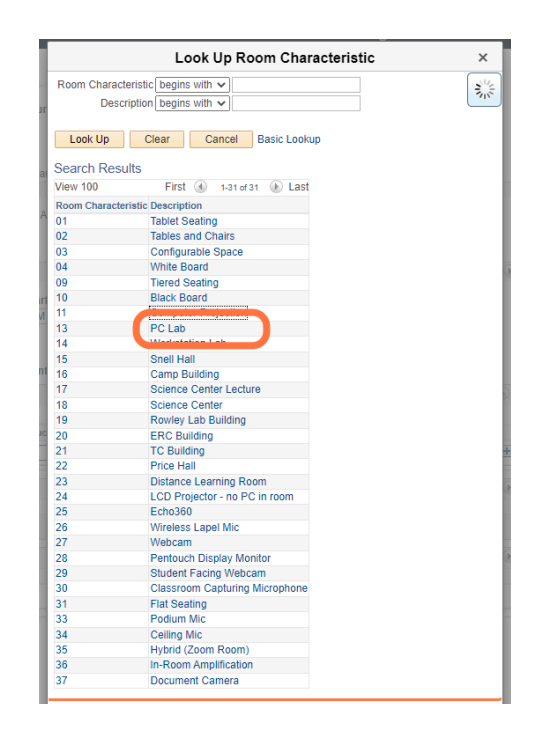

# How to Adjust the Meeting Pattern (Day/Time)

Meeting pattern days and times must follow the standard time periods, if you're unsure what those are, please refer to the scheduling guidelines <u>here</u>.

- 1. Use the "Main Scheduling Page"
- 2. Search for the course (VERIFY THE TERM!)
- 3. Use the "Pat" box to select your meeting pattern
  - a. Using the look-up you can see a description of the patterns. For example, "1R" would be used for One 50 minute discussion section.

| Meetings                     | Enrollment Control                                          | E <u>x</u> am                      |                        |                                           |                   |      |   |        |                    |                              |                              |                          |                   |        |
|------------------------------|-------------------------------------------------------------|------------------------------------|------------------------|-------------------------------------------|-------------------|------|---|--------|--------------------|------------------------------|------------------------------|--------------------------|-------------------|--------|
|                              | Course ID                                                   | 007318                             |                        | Course O                                  | ffering Nbr       | 1    |   |        |                    |                              |                              |                          |                   |        |
|                              | Academic Institution<br>Term<br>Subject Area<br>Catalog Nbr | Clarkson<br>Fall 2022<br>AC<br>205 | University<br>Ui<br>Ac | ndergrad<br>ccounting<br>tro Fin & Manage | rial Acct         |      |   |        |                    |                              |                              |                          |                   |        |
| Class Sec                    | tions                                                       |                                    |                        |                                           |                   |      |   |        |                    |                              |                              |                          |                   |        |
|                              | Session 1<br>Class Section 0<br>Associated Class 1          | 1                                  | Componer<br>Unit       | Regular Acade<br>nt Lecture<br>s 3.00     | mic Session       |      |   |        | Clas<br>Ev<br>Asso | ss Nbr<br>ent ID<br>ciated C | 9989<br>0000567<br>Class Att | 781<br>ributes           |                   |        |
| Meeting                      | Pattern                                                     |                                    |                        |                                           |                   |      |   |        |                    |                              |                              | Find   View All F        | irst 🕢 1 of 1     | 🕟 Last |
| Facility<br>SN213<br>Snell H | ID<br>Q<br>all 213                                          | Capacity<br>86                     | Pat<br>MWF             | Mtg Start<br>2:00PM                       | Mtg End<br>2:50PM | M    | T | W<br>Z | T<br>D<br>se For   | F S                          | S                            | *Start/End<br>08/29/2022 | Date<br>2/09/2022 | + -    |
|                              |                                                             |                                    |                        | Print Top                                 | ic On Transc      | ript |   | C      | ontac              | t Hours                      | . 1.10                       | Combined S               | ection            |        |

|                          | Look Up Pat                   |
|--------------------------|-------------------------------|
| Academic Institutio      | on CLKSN                      |
| Academic Grou            | ip BUS                        |
| Standard Meeting Patte   | rn begins with 🗸              |
| Descriptio               | n begins with 🗙               |
| Documput                 | bogile mar -                  |
| Look Up Clear            | Cancel Basic Lookup           |
| Search Results           |                               |
| View 100                 | First (4) 1-29 of 29 (b) Last |
| Standard Masting Dattorn | Description                   |
| 1DD                      | 1 Day/Maak, 110 Mina/Day      |
| 10K                      | 1 Day/Week, 110 Mins/Day      |
| 10                       | 1 Day/Week, 105 Mins/Day      |
| 11                       | 1 Day/Week, 50 Mins/Day       |
| 200                      | 2 Days/Week, 13 Mins/Day      |
| 201                      | 2 Days/Week, 165 Mins/Day     |
| 2B/(                     | 2 Days/Week, 100 Mins/Day     |
| 2X                       | 2 Days/Week, 75 Mins/Day      |
| DIST                     | Distance Learning             |
| E1DR                     | Evening 1 Day 110 Mins        |
| E1DX                     | Evening, 1 Day, 165 Mins      |
| E1H                      | Evening, 1 Day, 60 Mins       |
| E1Q                      | Evening, 1 Day, 205 Mins      |
| E1R                      | Evening, 1 Day, 50 Mins       |
| E1X                      | Evening, 1 Day, 75 Mins       |
| E2DR                     | Evening, 2 Days, 110 Mins     |
| E2DX                     | Evening, 2 Days, 165 Mins     |
| E2R                      | Evening, 2 Days, 50 Mins      |
| E2S                      | Evening, 2 Days, 200 Mins     |
| E2X                      | Evening, 2 Days, 75 Mins      |
| E3DR                     | Evening, 3 Days, 110 Mins     |
| E3R                      | Evening, 3 Days, 50 Mins      |
| MB1                      | MBAMW                         |
| MB2                      | MBATTH                        |
| MWF                      | Mon,Wed,Fri, 50 Mins/Day      |
| MVVX                     | Mon/wed, 75 Mins/Day          |
| SUM                      | Summer Standard Class Pattern |
| TBA                      | Hours to be arranged          |
| TTH                      | Tues Thurs Extended           |

MWF (Monday/Wednesday/Friday) and TTH (Tuesday/Thursday) are standard time periods for lecture courses.

If you are requesting Monday/Wednesday (MWX), or an extended evening period special permission is required.

MWF (MWX), and TR will automatically fill in the days of the week boxes. For all other pattern requests, please check the boxes to indicate which day(s) of the week the class is to be held. 4. **Enter the start time.** The end time will automatically be calculated based on the meeting pattern. Be sure to enter a start time that is in line with the standard time periods, otherwise approval is needed.

|                 | Catalog NL   | DF 205   | Intro        | o ⊢in & ivianage    | erial Acct          |     |            |          |               |
|-----------------|--------------|----------|--------------|---------------------|---------------------|-----|------------|----------|---------------|
| Class Sections  |              |          |              |                     |                     |     |            |          |               |
|                 | Session      | 1        |              | Regular Acade       | emic Session        |     | С          | lass Nbr | 2             |
| Cla             | ss Section   | 01       | Component    | Lecture             |                     |     | 1          | Event ID | 1             |
| Associ          | ated Class   | 2        | Units        | 3.00                |                     |     | As         | sociated | Cla           |
| Meeting Pattern |              |          |              |                     |                     |     |            |          |               |
| Facility ID     | Q            | Capacity | Pat<br>TTH Q | Mtg Start<br>2:00PM | Mtg End M<br>B:15PM | I Т | ₩ Т<br>□ 🗹 | F        | <b>S</b><br>□ |
|                 |              |          | Topic I      | D                   |                     |     | Free F     | Format T | opi           |
|                 |              |          |              | Print Top           | ic On Transcript    |     | Cont       | act Hour | s             |
| Instructors For | Meeting Pa   | attern   |              |                     |                     |     | Perso      | nalize   | Fin           |
| Assignment      |              |          |              |                     |                     |     |            |          |               |
| ID              |              | Name     |              | *Instructor R       | lole                | P   | rint       |          | Ac            |
| 0935760 🔍       | Eller,Anna I | В        | Primary I    | nstructor           | ~                   | Ma  | de with    | Tango.u  | l s           |

#### 5. Click "Save"

| Q              |  |
|----------------|--|
| Academic Shift |  |
| Academic Shift |  |
| ٩              |  |
|                |  |

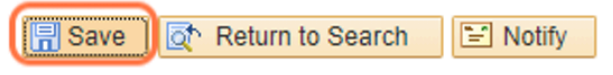

Meetings | Enrollment Control | Exam

## **Requesting a Particular Time of Day**

If a specific time is not needed, but a specific time of day is, you can enter your preferences under **Academic Shift**.

|                                                                                 | Enrollment Control                                                                                                    | E <u>x</u> am        |                              |                                       |                     |                  |       |                         |                                                          |                                                      |                          |
|---------------------------------------------------------------------------------|----------------------------------------------------------------------------------------------------|----------------------|------------------------------|---------------------------------------|---------------------|------------------|-------|-------------------------|----------------------------------------------------------|------------------------------------------------------|--------------------------|
|                                                                                 | Course I<br>Academic Institutior<br>Tern                                                                                                    | D 007318<br>Clarkson | University                   | Course O                              | ffering Nbr         | 1                |       |                         |                                                          |                                                      |                          |
|                                                                                 | Subject Are                                                                                                    | a AC                 | 2 01<br>Ac                   | ccounting                             |                     |                  |       |                         |                                                          |                                                      |                          |
|                                                                                 | Catalog N                                                                                                    | or 205               | Int                          | tro Fin & Manage                      | rial Acct           |                  |       |                         |                                                          |                                                      |                          |
| Class Sec                                                                       | tions                                                                                                    |                      |                              |                                       |                     |                  |       |                         |                                                          |                                                      |                          |
|                                                                                 | Session                                                                                                    | 1                    |                              | Regular Acade                         | mic Session         |                  |       | Class I                 | Nbr 9989                                                 |                                                      |                          |
|                                                                                 | Class Section                                                                                                    | 01                   | Componen                     | it Lecture                            |                     |                  |       | Event                   | t ID 00005                                               | 6781                                                 |                          |
|                                                                                 | Associated Class                                                                                                    | 1                    | Units                        | s 3.00                                |                     |                  |       | Associa                 | ted Class A                                              | ttributes                                            |                          |
| Meeting                                                                         | Pattern                                                                                                    |                      |                              |                                       |                     |                  |       |                         |                                                          | Find                                                 | View All                 |
| Facility                                                                        | ID                                                                                                    | Capacity             | Pat                          | Mtg Start                             | Mtg End             | М                | т w   | ΤF                      | S S                                                      |                                                      | *Start/En                |
| SN213                                                                           | Q                                                                                                    | 86                   | MWF Q                        | 2:00PM                                | 2:50PM              | ✓                |       |                         |                                                          | 08/                                                  | /29/2022 🛐               |
| Snell Ha                                                                        | all 213                                                                                                    |                      | Торіс                        | : ID                                  |                     |                  | Fr    | ree Forma               | at Topic                                                 |                                                      |                          |
|                                                                                 |                                                                                                    |                      |                              |                                       |                     |                  |       |                         |                                                          |                                                      |                          |
|                                                                                 |                                                                                                    |                      |                              | Print Top                             | ic On Transc        | ript             | (     | Contact H               | lours                                                    |                                                      | Combined                 |
| Instruct                                                                        | tors For Meeting P                                                                                                    | attern               |                              | Print Top                             | ic On Transc        | ript             | P     | Contact H<br>ersonalize | lours<br>e   Find   V                                    | ïew All   (                                          | Combined                 |
| Instruct<br>Assignm                                                             | tors For Meeting P                                                                                                    | attern               |                              | 🗆 Print Top                           | ic On Transc        | ript             | P     | Contact H<br>ersonalize | lours<br>9   Find   V                                    | ïew All   [                                          | Combined<br>ॖॖॖॖॖॖ । 🔜 । |
| Instruct<br>Assignr<br>ID                                                       | tors For Meeting P<br>ment                                                                                                    | attern<br>Name       |                              | Print Top                             | ic On Transc        | ript             | P     | Contact H<br>ersonalize | lours<br>Find   V<br>Access                              | ïew All   [                                          | Combined                 |
| Instruct<br>Assignr<br>ID<br>0939188                                            | tors For Meeting P<br>ment<br>C Lin,Guoyu                                                                                                    | attern<br>Name       | Primary                      | Print Top<br>*Instructor R Instructor | ic On Transc        | ript<br>▼        | Print | Contact H<br>ersonalize | lours Find   V Access prove                              | iew All   (                                          | Combined                 |
| Instruct<br>Assign<br>ID<br>0939188                                             | tors For Meeting P<br>ment E                                                                                                    | attern<br>Name       | Primary                      | Print Top<br>*Instructor R            | ic On Transo<br>ole | ript<br>▼        | Print | Contact H<br>ersonalize | lours  Find   V Access prove Personalize                 | iew All   [<br>•   Find                              | Combined                 |
| Instruct<br>Assign<br>ID<br>0939188<br>Room Cla<br>*Room Cha                    | tors For Meeting P<br>ment<br>C Lin, Guoyu<br>haracteristics<br>macteristic                                                                                                    | attern<br>Name       | Primary                      | Print Top  Instructor R               | ic On Transo        | <pre>cript</pre> | Print | Contact H<br>ersonalize | lours  Find   V  Access prove  Personalize               | iew All   [<br>·                                     | Combined                 |
| Instruct<br>Assign<br>ID<br>0939188<br>Room Cta<br>*Room Cha<br>11              | tors For Meeting P<br>ment<br>Q Lin, Guoyu<br>haracteristics<br>macteristic                                                                                                    | attern<br>Name<br>Co | Primary<br>omputer Projectio | Print Top  Instructor R Instructor    | ic On Transo        | cript            | Print | Contact H<br>ersonalize | lours  Find   V  Access prove  Personalize               | iew All   [<br>•   Find                              | Combined                 |
| Instruct<br>Assign<br>ID<br>0939188<br>Room Cl<br>*Room Cha<br>11<br>Academ     | tors For Meeting P<br>ment<br>Construction<br>Construction<br>Cons | attern<br>Name<br>Co | Primary<br>omputer Projectio | Print Top  Instructor                 | ic On Transc        | eript            | Print | Contact H<br>ersonalize | lours  Find   V Access prove Personalize Personalize     | iew All   [<br>· · · · · · · · · · · · · · · · · · · | Combined                 |
| Instruct<br>Assign<br>ID<br>0939188<br>Room Ct<br>*Room Cha<br>11<br>Academic S | tors For Meeting P<br>ment<br>Q Lin, Guoyu<br>haracteristics<br>macteristic<br>C Shift<br>Shift                                                                                                    | attern<br>Name<br>Co | Primary<br>omputer Projectio | Print Top  Instructor R               | ic On Transo        | ►ript            | Print | Contact H<br>ersonalize | lours  Find   V  Access  prove  Personalize  Personalize | iew All   [<br>•   Find   •   Find                   | Combined                 |
| Instruct<br>Assign<br>ID<br>0939188<br>Room Cl<br>*Room Cha<br>11<br>Academic S | tors For Meeting P<br>ment<br>Q Lin, Guoyu<br>haracteristics<br>aracteristic<br>Q<br>ic Shift                                                                                                    | attern<br>Name<br>Co | Primary<br>omputer Projectio | Print Top  Instructor R               | ole                 | ript ↓           | Print | Contact H<br>ersonalize | lours  Find   V  Access  prove  Personalize  Personalize | iew All   (<br>•   Find   •   Find                   | Combined                 |

| Academic Insti |                  | Look U      | o Aca  | domic    | AL    |
|----------------|------------------|-------------|--------|----------|-------|
| Academic Insti |                  |             |        | uennic   | Shift |
|                | tution           | CL          | KSN    |          |       |
| Academic       | Shift begins     | with 🗸      |        |          |       |
| Descr          | iption begins    | with 🗸      |        |          |       |
| Look Up        | Clear            | Cancel      | Basi   | c Lookup |       |
| Search Resu    | lts              |             |        |          |       |
| View 100       | First 🕢          | 1-5 of 5    | Last   |          |       |
| Academic Shift | Description      |             |        |          |       |
| AFTERNOON      | Start time bei   | ween 12pm   | noon a |          |       |
| EVENING        | Start time after | er 4pm      |        |          |       |
| MORNING        | Start time bet   | fore 12pm n | oon    |          |       |
| NOT 8AM        | Start time not   | 8AM         |        |          |       |
| PRIME TIME     | Start time bet   | ween 10am   | and 3p |          |       |

🖃 Notify

Return to Search

Select the preferred time of day, and save when finished.

# **Adding Additional Comments**

If you need to let the Registrar's Office know about something that isn't covered elsewhere, please use the "Add Comment" button, which will pop open a free-text box.

|                                                                                              |                                                                                                    |                     |                                                                                                    |                      |                                                                                                    |                                                               | Sc                                                                                                    | hedul                                               | e Clas                                                                           |
|----------------------------------------------------------------------------------------------|----------------------------------------------------------------------------------------------------|---------------------|----------------------------------------------------------------------------------------------------|----------------------|----------------------------------------------------------------------------------------------------|---------------------------------------------------------------|----------------------------------------------------------------------------------------------------|-----------------------------------------------------|----------------------------------------------------------------------------------|
| 0 0                                                                                          | 2                                                                                                    |                     |                                                                                                    |                      |                                                                                                    |                                                               |                                                                                                    |                                                     |                                                                                  |
| leetings Enrol                                                                               | Iment Control                                                                                                    | Egam                |                                                                                                    |                      |                                                                                                    |                                                               |                                                                                                    |                                                     |                                                                                  |
|                                                                                              |                                                                                                    |                     |                                                                                                    |                      |                                                                                                    |                                                               |                                                                                                    |                                                     |                                                                                  |
|                                                                                              | Course ID                                                                                                    | 007318              | Course Offering Nbr 1                                                                                                    |                      |                                                                                                    |                                                               |                                                                                                    |                                                     |                                                                                  |
| Academ                                                                                       | nic Institution                                                                                                    | Clarkson Unive      | Indecord                                                                                                    |                      |                                                                                                    |                                                               |                                                                                                    |                                                     |                                                                                  |
|                                                                                              | Subject Area                                                                                                    | AC                  | Accounting                                                                                                    |                      |                                                                                                    |                                                               |                                                                                                    |                                                     |                                                                                  |
|                                                                                              | Catalog Nbr                                                                                                    | 205                 | Intro Fin & Managerial Acct                                                                                                    |                      |                                                                                                    |                                                               |                                                                                                    |                                                     |                                                                                  |
| lass Sections                                                                                |                                                                                                    |                     |                                                                                                    |                      |                                                                                                    |                                                               |                                                                                                    |                                                     |                                                                                  |
|                                                                                              | Session 1                                                                                                    |                     | Regular Academic Session                                                                                                    |                      | Class Nbr 2157                                                                                                    |                                                               |                                                                                                    |                                                     |                                                                                  |
| CI                                                                                           | lass Section 0                                                                                                    | 1 0                 | omponent Lecture                                                                                                    |                      | Event ID                                                                                                    |                                                               |                                                                                                    |                                                     |                                                                                  |
| Assoc                                                                                        | ciated Class 2                                                                                                    |                     | Units 3.00                                                                                                    |                      | Associated Class Al                                                                                                    | ttributes                                                     |                                                                                                    |                                                     |                                                                                  |
| Meeting Pattern                                                                              | 1                                                                                                    |                     |                                                                                                    |                      |                                                                                                    | Find   View /                                                 | All 🛛 First 🧃                                                                                                    | ) 1 of 1                                            | Last                                                                             |
| Facility ID                                                                                  |                                                                                                    | Capacity Pa         | t Mtg Start Mtg End M                                                                                                    | TW                   | TFSS                                                                                                    | *5                                                            | tart/End Date                                                                                                    |                                                     |                                                                                  |
|                                                                                              | Q                                                                                                    | TTH                 | Q 1:30PM 2:45PM C                                                                                                    | Free                 | Format Topic                                                                                                    | 01/12/202                                                     | 3 🗑 04/28/20                                                                                                    | 023 🗑                                               |                                                                                  |
|                                                                                              | Q                                                                                                    | TTH                 | C 1:30PM 2:45PM C Topic ID Print Topic On Transcript                                                                                                 | Free                 | Format Topic                                                                                                    | 01/12/202<br>Combined Sect                                    | 3 🗑 04/28/20                                                                                                    | ent                                                 |                                                                                  |
| Instructors Fo                                                                               | Q                                                                                                    | tern                | Q 1:30PM 2:45PM C<br>Topic ID Print Topic On Transcript                                                                                              | Free<br>Co<br>Pen    | Correct Topic     Correct Hours     Sonalize   Find   Vi                                                                                    | 01/12/202<br>Combined Sect                                    | Add Comm                                                                                                    | ent                                                 | Last                                                                             |
| Instructors For<br>Assignment                                                                | Meeting Pat                                                                                                    | TTH                 | Q 1:30PM 2:45PM C<br>Topic ID Print Topic On Transcript                                                                                              | Free<br>Co<br>Per    | Commat Topic     Commat Topic     Commat Topic     Commatize     Find                                                                       | 01/12/202<br>Combined Secti<br>iew All [ [2] ]                | Add Comm                                                                                                    | ent                                                 | <ul> <li>Last</li> </ul>                                                         |
| Instructors Fo<br>Assignment                                                                 | C Meeting Pat                                                                                                    | TTH<br>ttern<br>ame | Q 1:30PM 2:45PM Topic ID Print Topic On Transcript Instructor Role                                                                                   | Free<br>Co<br>Pen    | Communication     Communication     Communication     Communication     Communication     Communication     Communication     Communication | 01/12/202<br>Combined Sect<br>iew All [ 27 ]                  | Add Comm                                                                                                    | ent<br>Factor                                       | East                                                                             |
| Instructors For<br>Assignment<br>ID<br>0935760 Q                                             | C     C     C | ttern               | C 1:30PM 2:45PM Topic ID Print Topic On Transcript Instructor Role Primary Instructor                                                                | Free<br>Co<br>Pen    | Commat Topic     Format Topic     findat Hours     Access     Approve                                                                       | 01/12/202<br>Combined Secti<br>lew All [ [2] ] []             | Add Comm                                                                                                    | ent<br>Tor 1                                        | <ul> <li>Last</li> <li>+ =</li> </ul>                                            |
| Instructors Fo<br>Assignment<br>0935760 Q<br>Room Characte                                   | Q<br>r Meeting Pat<br>m<br>k<br>Eller,Anna B<br>eristics                                                                                                    | TTH<br>ttern<br>ame | Q     1:30PM     2:45PM       Topic ID     Print Topic On Transcript       Instructor Role       Primary Instructor                                  | Print                | Compare Format Topic     Format Topic     mact Hours     find   Vi     Access     Approve     Personalize                                   | 01/12/202                                                     | Add Comm<br>First Cond                                                                                                    | P23 R                                               | <ul> <li>Last</li> <li>Last</li> <li>Last</li> </ul>                             |
| Instructors Fo<br>Assignment<br>ID<br>0935760<br>Q<br>Room Characterist<br>Room Characterist | C Meeting Pat                                                                                                    | TTH<br>ttern<br>ame | Q     1:30PM     2:45PM       Topic ID     Print Topic On Transcript       Print Topic On Transcript       "Instructor Role       Primary Instructor | Print                | Compare Personalize                                                                                                    | 01/12/202                                                     | Add Comm<br>Pirst I<br>First I<br>First I                                                                                                    | ent<br>Factor                                       | <ul> <li>Last</li> <li>Last</li> <li>Last</li> </ul>                             |
| Instructors Fo<br>Assignment<br>ID<br>0935760<br>Q<br>Room Characterist                      | C Meeting Pat                                                                                                    | ttern               | Q     1:30PM     2:45PM       Topic ID     Print Topic On Transcript       Instructor Role       Primary Instructor                                  | Print                | Compare Personalize                                                                                                    | O1/12/202<br>Combined Sect<br>lew All [ ] ] [<br>Cor<br>> Cor | Add Comm                                                                                                    | P23 F                                               | <ul> <li>Last</li> <li>Last</li> <li>Last</li> </ul>                             |
| Instructors Fo<br>Assignment<br>10<br>0935760 Q<br>Room Characterist<br>Academic Shift       | C     C     C | ttern ame           | Q     1:30PM     2:45PM       Topic ID     Print Topic On Transcript       Print Topic On Transcript       "Instructor Role       Primary Instructor | Free<br>Cc<br>Pen    | Compare Format Topic     Compare Format Topic     Compare Find     Vi     Access     Approve     Personalize     Personalize                | 01/12/202                                                     | Add Comm<br>Pirst ()<br>Pirst ()<br>Pirst | 223 (F)<br>Factor<br>1 of 1<br>(F)<br>1 of 1        | <ul> <li>Last</li> <li>Last</li> <li>Last</li> </ul>                             |
| Instructors Fo<br>Assignment<br>ID<br>0935760 Q<br>Room Characterist<br>Academic Shift       | Reeting Pat                                                                                                    | ttern ame           | Q     1:30PM     2:45PM       Topic ID     Print Topic On Transcript       Instructor Role       Primary Instructor                                  | Free<br>Cc<br>Perint | Personalize  Personalize                                                                                                    | 01/12/202 Combined Sect iew All [ ] [ Cor                     | Add Comm                                                                                                    | P23 (F)<br>ent<br>Factor<br>1 of 1<br>(F)<br>1 of 1 | <ul> <li>Last</li> <li>Last</li> <li>Last</li> <li>Last</li> <li>Last</li> </ul> |

🔚 Save 🔯 Return to Search 🔛 Notify

| TH | 9:30AM 10:45AM |   |
|----|----------------|---|
|    | Add Comment    | × |
|    | Add Comment    |   |
|    |                |   |
|    |                |   |
|    | OK Cancel      |   |
|    |                |   |
|    | *Quantity      |   |

Enter your comment, click "OK", then click "Save"

## Requesting a new course/section be added

Using this google form: https://forms.gle/4ryaGAVtFGYzfVc1A

Step 1: Choose the type of request - if you are requesting that a brand-new course be offered, be prepared to submit a course approval form with your request.

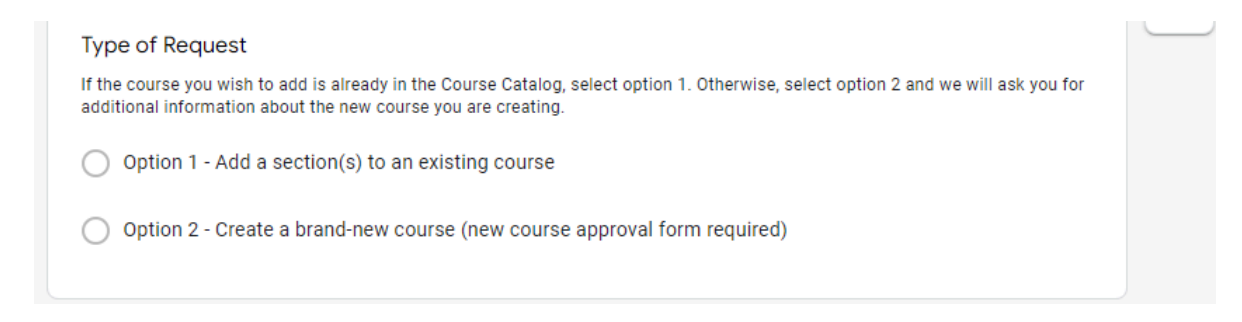

The Google Form will lead you through a series of questions based on your responses.

Approved department schedulers will have their requests submitted directly to <u>academicscheduling@clarkson.edu</u>. All other submissions will route to the approved schedulers assigned to the academic department selected on the form.

| Spring 202<br>Request                                                                     | 23 New Section/Course                                                                                                    |
|-------------------------------------------------------------------------------------------|----------------------------------------------------------------------------------------------------|
| registrar@clarkson.edu<br>The name, email, and p<br>upload files and submit<br>* Required | u Switch account I Switch account will be recorded when you t this form                                                                          |
| Requestor Information                                                                     | on<br>now who to contact if we need more info!                                                                                                   |
| Select your departm<br>Note: If you are not an app<br>forwarded to an approved            | nent *<br>proved scheduler for the department listed here, your request will first be<br>scheduler for review, then then to Academic Scheduling. |
|                                                                                           |                                                                                                    |